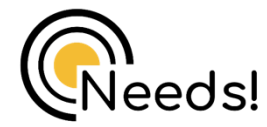

## Snelle Installatiegids

1080P HD Draadloze Babyfoon

# Quick Setup Guide

1080P HD Wireless Baby Monitor

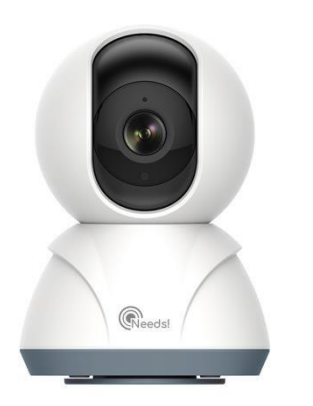

### **BELANGRIJK!:**

- 1. Zorg ervoor dat uw router verbonden is met het internet.
- Zorg ervoor dat uw telefoon verbonden is met het wifi netwerk (2.4GHZ) dat u wilt gebruiken.
- 3. LET OP: Tijdens de installatie wordt gevraagd om het wifi wachtwoord. Check deze dubbel. De babyfoon kan niet zien of deze juist of onjuist is ingevuld. Let op de hoofdletters.

### IMPORTANT!:

- 1. Make sure your router is connected to the Internet.
- 2. Make sure your phone is connected to the Wi-Fi network (2.4GHZ) you want to use.
- NOTE: During the installation, you will be asked for your Wi-Fi password. Double check this. The baby monitor cannot see whether it has been entered correctly or incorrectly. Pay attention to capital letters.

## EENVOUDIGE INSTALLATIE EASY SETUP

### Stap 1 / Step 1 Download

Ga naar de App Store of Google Play om de "Tuya Smart"-app te zoeken en te downloaden naar uw ondersteunde apparaten

Go to the App Store or Google Play to find and download the "Tuya Smart" app to your supported devices.

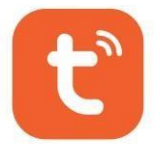

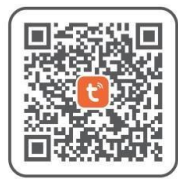

Tuya Smart

Of scan de bovenstaande QR-code om "Tuya Smart" naar uw Android- of Apple-apparaat te downloaden.

Or scan the QR code above to download "Tuya Smart" to your Android or Apple device.

### Stap 2 Account Registreren Step 2 Register Account

| F | legister                                                               |            |
|---|------------------------------------------------------------------------|------------|
| U | sted States of America                                                 |            |
| Đ | - Inc                                                                  |            |
| ( |                                                                        |            |
|   | I Agree User Agreement and Price                                       | acy.Policy |
| < |                                                                        |            |
| ļ | Enter Verificatio<br>Code                                              | on         |
|   |                                                                        |            |
| 1 | verification code has been sent to your obs. Jucq1163.com, Resend(54s) | enal       |
|   |                                                                        |            |

C Set Password

 Open de TuyaSmart-app en selecteer
 "Register/Nieuwaccount".
 Open the TuyaSmart app and select "Register/New account".

Selecteer uw land en voer uw e-mailadres in wanneer er in het vervolg gevraagd wordt om uw accountnummer vult u uw emailadres in.

your e-mail address when prompted for your account number.

3 Accepteer de algemene voorwaarden. Accept the general terms and conditions.

Verkrijg de verificatiecode via de e-mail en voer die in. Get the verification code from the e-mail and enter it.

**(5)** Stel je wachtwoord in en klik op "doorgaan/done". Set your password and click on "continue/done".

### Stap 3 Zet de camera aan Step 3 Turn the camera on

Schakel de camera in met het meegeleverde netsnoer en plaats de camera in de buurt van de router. Als je " 2 piepjes " hoort, dan wacht de camera om verbinding te maken.

Turn on the camera with the supplied power cord and place the camera near the router. If you hear "2 beeps", that means the camerais waiting to connect.

Stap 4 Verbinden met het netwerk Step 4 Connecting to the network

#### Verbind uw telefoon met 2.4G Wifi! (5G is niet ondersteund) en zorg ervoor dat de router verbonden is

Connect your phone to 2.4G Wifi! (5G is not supported) and make sure the router is connected. Volg de stappen hieronder. Follow the steps below.

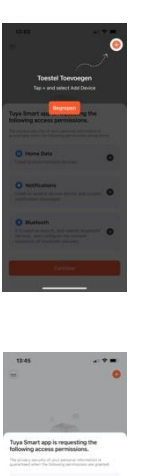

a) Klik op begrepen/understood.

a) Click on understood.

b) "Het verschilt per toestel of dit tevoorschijn komt"

"It varies by device whether this shows up"

Milk Acc -> me But the transmission of the transmission of the tra

Klik op Home data -> Accepteer Klik op Notifications -> Accepteer (Kritieke meldingen -> AAN) Klik op Bluetooth -> Accepteer Klik dan op 'Doorgaan/Continue'

Click on Home data -> Accept Click on Notifications -> Accept (Critical Notifications -> On) Click on Bluetooth -> Accept Then click on 'Continue.

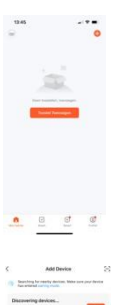

c) Klik op Toesteltoevoegen/Add Devicec) Click Add Device.

d) Klik op Camera & Slot.d) Click on Camera & Lock.

e) Klik op Smart Camera (wifi).e) Click on Smart Canera (wifi).

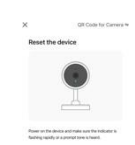

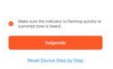

\_\_\_\_\_ clicl

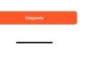

f) Bij de eerste confirugatie hoeft de babyfoon NIET gereset te worden. Ook hoeft u NIET op de lampjes te letten. Klik op de 'bullet' en klik op 'Volgende'.

 f) The baby monitor does NOT need to be reset at for first configuration. Also, you do NOT need to pay attention to the lights. Click on the 'checkbox and click 'Next'.

g) Vul uw wifi netwerknaam en wachtwoord in. (2.4GHZ) LET OP: Het wifi wachtwoord en de netwerknaam extra controleren. De app geeft niet aan of dit onjuist of juist is. Dit omdat de babyfoon de wifi nog niet kent.

g) Fill in your wifi network name and password (2.4GHZ)

CAUTION: Double check the Wi-Fi password and network name. The app does not indicate whether this is incorrect or correct. This is because the baby monitor does not yet know the wifi.

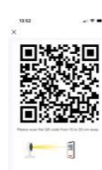

h) Scan de QR code op uw mobiel met de babyfoon. Op een afstand van 15 tot 20cm.
Wanneer u '3 piepjes 'hoort is de configuratie gelukt.Klik dan op 'Hoor een Toon'.

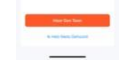

Scan the QR code on your mobile with the baby monitor. At a distance of 15 to 20cm.

When you hear '3 beeps', the configuration is successful. Then click on 'Hear aTone'.

U vindt de babyfoon onder 'Mijn Familie' in de app.

You will find the baby monitor under 'My Family' in the app.

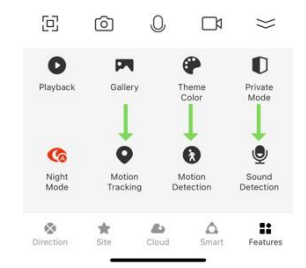

i) Zet de 'Motion Tracking'/'Motion Detection/'Sound Detection' Aan door erop te klikken.

i) Turn "Motion Tracking"/"Motion Detection"/"Sound Detection" On by clicking on it.

### **Installatie Mislukt?**

Check dan allereerst of uw wifi wachtwoord en netwerknaam juist zijn, of uw mobiel in verbinding staat met wifi en of de wifi waarop u probeert te verbinden 2.4GHZ is. Wanneer u er niet uitkomt stuurt u een mail naar: ksshopnl@gmail.com. Wij zullen u binnen 1 werkdag te woord staan.

#### **Installation Failed?**

First of all, check that your wifi password and network name are correct, check if your mobile phone is connected to the wifi network and that the wifi network you are trying to connect to is 2.4GHZ. If you cannot solve the problem, please send an e-mail to: ksshopnl@gmail.com. We will answer your question within one working day.